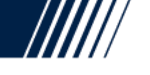

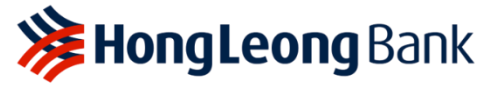

4а

## 简单步骤设置常行指令 (Standing Instruction)

## 已成为HLB Connect用户?

<u> 步骤 01 - 登录</u>

| 20<br>PAY & INTERNATION<br>TRANSACT TRANSFER<br>ONLINE BANKING SECURED LOGIN<br>Username<br>/ Forgot Usernamo/Password<br>/ Forgot Usernamo/Password<br>/ Forgot Usernamo/Password<br>/ Current / Savings Account Transfer<br>- Credit Card Payment | <u> ₹ www.hongleongconnect</u> | <u>:t.my</u> | 2a. 点击 "Pay & Transact"。<br>2b. 点击 " <b>Loan/Financing Payment</b> "。 |     |                                              |                           |  |  |
|----------------------------------------------------------------------------------------------------|--------------------------------|--------------|-----------------------------------------------------------------------|-----|----------------------------------------------|---------------------------|--|--|
| Username                                                                                                    |                                |              | ♠                                                                     |     | 2a<br>PAY &<br>TRANSACT                      | INTERNATIONAL<br>TRANSFER |  |  |
| Credit Card Payment                                                                                                    | Username                       |              |                                                                       | Ow  | In Account Tran                              | nsfer                     |  |  |
| Next 2b Loan / Financing Payment                                                                                                    | Next                           |              | 2b                                                                    | ▶ C | Credit Card Payment<br>Loan / Financing Payn | nent                      |  |  |

<u>步骤 03 - 输入资料</u> 3a. 输入全部资料。 3f. 点击"Next"。

步骤 04- 检查资料和送出 4a. 检查确保输入的资料 正确后可点击"Submit"。

| Payment                                                                     |                                                                                                    |                               |                       |         |  |  |  |  |
|-----------------------------------------------------------------------------|----------------------------------------------------------------------------------------------------|-------------------------------|-----------------------|---------|--|--|--|--|
| From                                                                        | 3a Select Account                                                                                                    |                               |                       | *       |  |  |  |  |
| То                                                                          | Select Loan/Financin                                                                                                    | Select Loan/Financing Account |                       |         |  |  |  |  |
| Installment Amount (MYR)                                                    | Key In Amount                                                                                                    |                               |                       |         |  |  |  |  |
| Description                                                                 | Optional                                                                                                    | _                             |                       |         |  |  |  |  |
| When to Transfer                                                            | One Time Transfer                                                                                                    | Recurring Tr                  | ransfer               |         |  |  |  |  |
|                                                                             |                                                                                                    | Starting From                 | 21-Jul-2020           |         |  |  |  |  |
|                                                                             |                                                                                                    | Repeat                        | Monthly for           | 1 📩 tir |  |  |  |  |
|                                                                             |                                                                                                    | The last transfer             | r date is 21-Jul-2020 |         |  |  |  |  |
|                                                                             |                                                                                                    |                               |                       | Clear   |  |  |  |  |
|                                                                             |                                                                                                    |                               |                       | Cilcal  |  |  |  |  |
|                                                                             |                                                                                                    |                               |                       | 3       |  |  |  |  |
|                                                                             |                                                                                                    |                               |                       | 150     |  |  |  |  |
|                                                                             | CONFINED                                                                                                    | LINES                         | - TRANSACTION CONTIN  | NEU .   |  |  |  |  |
| 1 ENTER DETAILS                                                             |                                                                                                    |                               |                       |         |  |  |  |  |
| ENTER DETAILS  Please check the details be                                  | low before you submit the transaction.                                                                                                    |                               |                       |         |  |  |  |  |
| ENTER DETAILS  Please check the details be From                             | low before you submit the transaction.<br>Your Bank Account Will Reflect Here                                                                                |                               |                       |         |  |  |  |  |
| Please check the details be<br>From                                         | low before you submit the transaction.<br>Your Bank Account Will Reflect Here<br>Your Loan/?Financing Account Will F                                         | teflectHere                   |                       |         |  |  |  |  |
| ENTER DETAILS  Please check the details be From To Installment Amount (MYR) | low before you submit the transaction.<br>Your Bank Account Will Reflect Here<br>Your Loan/?Financing Account Will F<br>Your Installment Amount Will Reflect | teflect Here<br>Here          |                       |         |  |  |  |  |

步骤 02 -设置常行指令

还没成为HLB Connect用户?

游览www.hongleongconnect.my 进行注册。 请点击<u>这里</u>查阅注册指南。

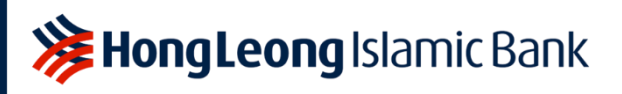

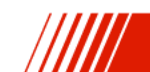